# 一括で変更する方法

 メールアドレス・パスワードを入力し、「ログインする」をクリック 識学クラウドURL: <u>https://shikigakucloud.com/</u>

| c8>                                                                                                    |    |
|----------------------------------------------------------------------------------------------------|----|
| <b>メールアドレス</b><br>メールアドレス                                                                                     |    |
| ۲,۲۵۵ × ۲                                                                                                    |    |
|                                                                                                    |    |
| <b>営業6.0.7</b><br>制制性活がのり月は <b>15%(Yunfuke)</b> から<br>ユー <b>ジーのの</b><br>取得剤が分明的に対応されているメールデアドレスパパスワードでログインテさい |    |
| RIZERIZYDC9/1- BLABRAZER ARLAND CQUUPECHBOOK                                                                  | LM |

2. 組織選択画面から、自社グループをクリック

| යහ                                                  |
|-----------------------------------------------------|
| 組織選択                                                |
| (1) 11 11 11 11 11 11 11 11 11 11 11 11 1           |
| #式会社○○ >>                                           |
| 株式会社論学会式サイト 保人道路保護方針 お助い合わせ Copyright@SHBGGARJ, Ltd |

3. 「設定」クリック

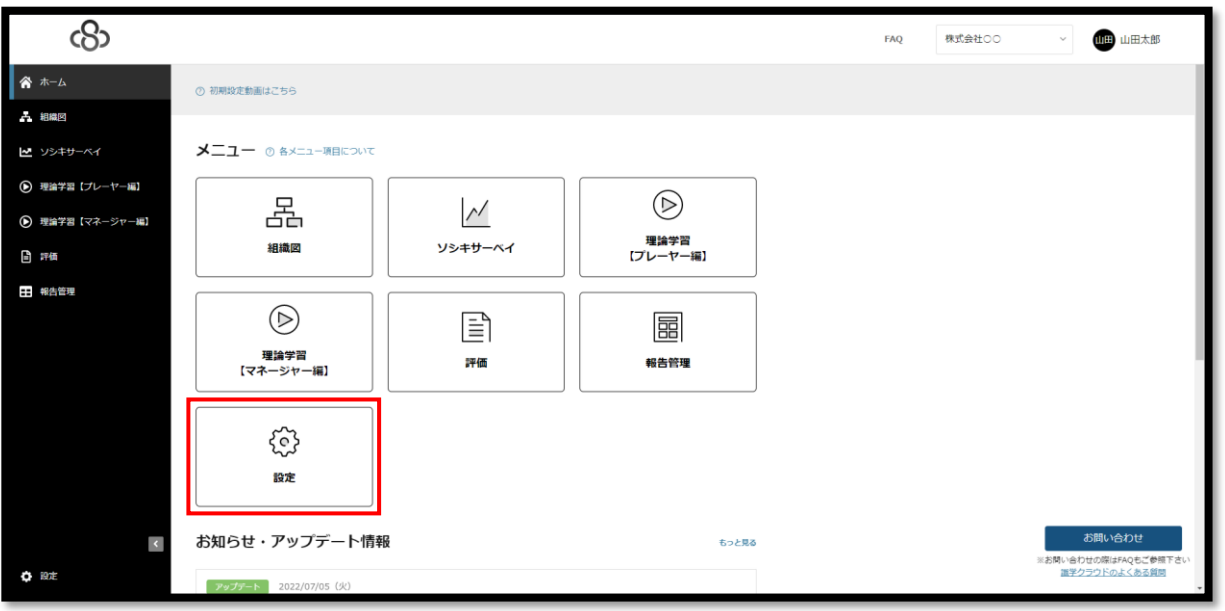

#### 4. 「ユーザー管理」をクリック

| (හි             |          |            |                | FAQ | 株式会社〇〇 〜        | 山田太郎                           |
|-----------------|----------|------------|----------------|-----|-----------------|--------------------------------|
| A-#             | 市一ム / 総定 |            |                |     |                 |                                |
| A long          |          |            |                |     |                 |                                |
| ₩ ソジキサーペイ       | 設定のメニュー  |            |                |     |                 |                                |
| ・ 理論学習 (ブレーヤー編) |          | 8          | 0              |     |                 |                                |
| ・ 理論学習【マネージャー編】 | ارگ      | å→å        | ∆ <sub>©</sub> |     |                 |                                |
| (b) 1746        | ユーザー管理   | アカウントの割り当て | 上司設定           |     |                 |                                |
| ● 報告管理          |          |            |                |     |                 |                                |
|                 | ©1       | <u>ج</u>   | جې             |     |                 |                                |
|                 | ユーザー設定   | 組織設定       | 営業日設定          |     |                 |                                |
|                 |          |            |                | J   |                 |                                |
|                 |          |            |                |     |                 |                                |
|                 |          |            |                |     |                 |                                |
|                 |          |            |                |     |                 |                                |
| a               |          |            |                |     |                 | お買い合わせ                         |
| <b>\$</b> nz    |          |            |                |     | iiiお問いき<br>1017 | わせの際はFAQもご参照下さい<br>クラウドのよくある質問 |

5. 「エクスポート」をクリックすると、既存のユーザー情報が記載されたExcelファイルをダウンロードできます

| යි                                                         |                                         |                          |             |        |         | FAQ         | 株式会社00 | v            | 地田山田山                  |
|------------------------------------------------------------|-----------------------------------------|--------------------------|-------------|--------|---------|-------------|--------|--------------|------------------------|
| A-4                                                        | ホーム / 設定 / ユーザー管理                       |                          |             |        |         |             |        |              |                        |
| A 相關回                                                      | 設定                                      |                          |             |        |         |             |        |              |                        |
| ₩ ソシキサーペイ                                                  |                                         |                          | 1.0.100.000 |        |         |             |        |              |                        |
| ・ 理論学習 [ブレーヤー編]                                            | ユーザー官壇 アカウントの割り当て                       | 上司1922                   | 組織的         |        |         |             |        |              | -                      |
| <ul> <li>         ・ 理論学習         「マネージャー編]     </li> </ul> | ユーザー新規登録                                |                          |             |        |         |             |        |              |                        |
| <b>b</b> 1765                                              |                                         |                          |             |        |         |             |        |              |                        |
| ₩ 報告管理                                                     | ユーザー版<br>15 / <sup>(1)</sup> 人          |                          |             |        |         |             |        |              |                        |
|                                                            | 成り込み Excelフ                             | アイルでの一括管理                |             |        |         |             |        |              |                        |
|                                                            |                                         | ボート エクスボート               | テンプレートを     | ダウンロード |         |             |        |              |                        |
|                                                            | ユーザー名 ○ 所属部門名 ○ 紛緩名 ○                   | メールアドレス ႏ                | メール通知 〇     | 就棄状況 🔿 | 相限。     |             |        |              |                        |
|                                                            | 山田太郎 社長                                 | sample@sample.com        | 受信          | 在藉中    | システム管理者 | NES.        | × 刷辞 . |              |                        |
|                                                            | <b>前計</b> 南井松彩香 管理部 部長                  | sample2@sample.com       | 受信          | 在籍中    | システム管理者 | NES         | × 刑師   |              |                        |
|                                                            | (A) (A) (A) (A) (A) (A) (A) (A) (A) (A) | sample3@sample.com       | 受信          | 在藉中    | システム管理者 | NIS.        | ×相除    |              |                        |
|                                                            | シキガク次部                                  | jiroshikigaku@sample.com | 受信          | 在藉中    | 一般ユーザー  | 端英          | ×制辞    |              |                        |
|                                                            | 安建 安達祥子 営業2課                            | sampleS@sample.com       | 受信          | 在籍中    | 一般ユーザー  | NR.         | ×新牌    | お<br>※お問い合わせ | 問い合わせ<br>の際はFAQもご参照下さい |
| O RE                                                       | 新庄遗 管理1課                                | sample0@sample.com       | 受信          | 在籍中    | 一般ユーザー  | 16 <b>5</b> | ×煎辣    | <u>画学力ラ</u>  | <u>ウドのよくある質問</u>       |

### 6. Excelファイルを開き、パスワードを入力する

| 8                                     | 自動保存 () オフ                                                                                                    | UserList 🗸               |            | ٩             | 検索 (Alt+Q) |              |              |               | サインイン   | Ø  | - 0 × |  |
|---------------------------------------|----------------------------------------------------------------------------------------------------|--------------------------|------------|---------------|------------|--------------|--------------|---------------|---------|----|-------|--|
| ファイ                                   | アイル 水一ム 挿入 ペーシレイアウト 数式 データ 収讃 表示 ヘルプ ロンメント 合共和                                                                                                    |                          |            |               |            |              |              |               |         |    |       |  |
| 9 0                                   | ジー     Aral     11 → A* A*     二     二     二     ※     約500 (15 ↔ 16 ± 5.5) (16 ↔ 16 ± 5.7) (16 ↔ 16 ± 5.7) (16 ↔ 16 \div 5.7) (16 ↔ 16 \div 5.7) |                          |            |               |            |              |              |               |         |    |       |  |
| 100                                   | なただす フカンボード ち シスシト ち む塗 ち 参通 ち スタル ビル 編集 く                                                                                                    |                          |            |               |            |              |              |               |         |    |       |  |
| A25                                   |                                                                                                    | √ Jx                     | 0          | D             | E          | F            | 0            |               | 1       |    | × A   |  |
| 1                                     | 氏名(必須)                                                                                                    | email (必須)               | メール受信 (必須) | password (必須) | 権限(必須)     | 上司(いない場合、空欄) | 理論学習【ブレーヤー編】 | 理論学習【マネージャー編】 | ソシキサーベイ | 評価 | 報告管理  |  |
| 2                                     | 山田太郎                                                                                                    | sample@sample.com        | 受信         |               | システム管理者    | 山内哲也         | ON           | ON            | ON      | ON | ON    |  |
| 3                                     | 青井紗耶香                                                                                                    | sample2@sample.com       | 受信         |               | システム管理者    |              | ON           | ON            | ON      | ON | ON    |  |
| 4                                     | 浜口直哉                                                                                                    | sample3@sample.com       | 受信         |               | システム管理者    |              | ON           | ON            | ON      | ON | ON    |  |
| 5                                     | シキガク次郎                                                                                                    | jiroshikigaku@sample.com | 受信         |               | 一般ユーザー     |              | ON           | ON            | ON      | ON | ON    |  |
| 6                                     | 安達祥子                                                                                                    | sample5@sample.com       | 受信         |               | 一般ユーザー     | 青井紗耶香        | ON           | ON            | ON      | ON | ON    |  |
| 7                                     | 新庄透                                                                                                    | sample0@sample.com       |            |               | 一般ユーザー     | 山内哲也         | ON           | ON            | ON      | ON | ON    |  |
| 8                                     | 山内哲也                                                                                                    | sample7@sample.com       |            |               | 一般ユーザー     |              | ON           | ON            | ON      | ON | ON    |  |
| 9                                     | 多田唯人                                                                                                    | sample8@sample.co        |            |               | 一般ユーザー     | 新庄透          | ON           | ON            | ON      | ON | ON    |  |
| 10                                    | 清宮美優                                                                                                    | sample9@sampl            |            |               | 一般ユーザー     | 青井紗耶香        | ON           | ON            | ON      | ON | ON    |  |
| 11                                    | 木下昭義                                                                                                    | sample10@                |            |               | システム管理者    | 新庄透          | ON           | ON            | ON      | ON | ON    |  |
| 12                                    | 香川未来                                                                                                    | sample1                  |            |               | 一般ユーザー     | 山田太郎         | ON           | ON            | ON      | ON | ON    |  |
| 13                                    |                                                                                                    |                          |            |               |            |              |              | ON            | ON      | ON | ON    |  |
| 14                                    | <b>r</b> n°7                                                                                                    | ロ ドユーカ                   | 8817       |               |            |              |              | ON            | ON      | ON | ON    |  |
| 15                                    |                                                                                                    | ノート人力が                   | 元只リ】       |               |            |              |              | ON            | ON      | ON | ON    |  |
| 16                                    |                                                                                                    |                          |            |               |            |              |              | ON            | ON      | ON | ON    |  |
| 17                                    | N/A                                                                                                    | z ¬ +                    |            |               |            |              |              |               |         |    |       |  |
| 18                                    | •==                                                                                                    | 当人ノ                      |            |               |            |              |              |               |         |    |       |  |
| 20                                    |                                                                                                    | ╘┉                       | シャレト 4     | マイト           | ット         |              |              |               |         |    |       |  |
| 21                                    | ▲   ·乂子釵:1U乂子以上04乂子以下                                                                                                    |                          |            |               |            |              |              |               |         |    |       |  |
| *・・・・・・・・・・・・・・・・・・・・・・・・・・・・・・・・・・・・ |                                                                                                    |                          |            |               |            |              |              |               |         |    |       |  |
| 準備方                                   |                                                                                                    |                          | 「暴表示設定     | ⊞ ⊞ ⊞         |            | + 100%       |              |               |         |    |       |  |
| -                                     | ×¥                                                                                                    | <b>舟田ウけナ</b>             |            |               |            |              |              |               |         |    |       |  |
|                                       |                                                                                                    | 円矢子は人                    | スナ小        | スチビジ          | ניסכי      |              |              |               |         |    |       |  |
|                                       |                                                                                                    |                          |            |               |            |              |              |               |         |    |       |  |
|                                       |                                                                                                    |                          |            |               |            |              |              |               |         |    |       |  |

### 【例】

#### 下記設定ユーザーのパスワードを一括変更する場合

|                 | 山田太郎   | 社長   |    | sample@sample.com        | 受信 | 在籍中 | システム管理者 |
|-----------------|--------|------|----|--------------------------|----|-----|---------|
| 青井              | 青井紗耶香  | 管理部  | 部長 | sample2@sample.com       | 受信 | 在籍中 | システム管理者 |
| <u>بن</u>       | 浜口直哉   | 営業部  | 部長 | sample3@sample.com       | 受信 | 在籍中 | システム管理者 |
| ≶ <b>&gt;</b> ‡ | シキガク次郎 |      |    | jiroshikigaku@sample.com | 受信 | 在籍中 | 一般ユーザー  |
| 安達              | 安達祥子   | 営業2課 |    | sample5@sample.com       | 受信 | 在籍中 | 一般ユーザー  |
| 新庄              | 新庄透    | 管理1課 |    | sample0@sample.com       | 受信 | 在籍中 | 一般ユーザー  |
|                 | 山内哲也   | 営業1課 |    | sample7@sample.com       | 受信 | 在籍中 | 一般ユーザー  |
| <b>80</b>       | 多田唯人   | 営業2課 |    | sample8@sample.com       | 受信 | 在籍中 | 一般ユーザー  |

| ユーザー名 🛇        | 上司    |
|----------------|-------|
| 山田太郎           | 山内哲也  |
| 青井 青井紗耶香       |       |
| <b>浜口</b> 浜口直哉 |       |
| シキ シキガク次郎      |       |
| 安達安達祥子         | 青井紗耶香 |
| 新庄新庄遗          | 山内哲也  |
| 山内哲也           |       |
| 多田 多田唯人        | 新庄透   |

| ×       | 自動保存(17)                                         | UserList 🗸               |                             | ٩             | 検索 (Alt+Q)   |                                          |                                  |                 | サインイン     | Ø                | - 0    | × |
|---------|--------------------------------------------------|--------------------------|-----------------------------|---------------|--------------|------------------------------------------|----------------------------------|-----------------|-----------|------------------|--------|---|
| ファー     | アイル <u>ホーム</u> 挿入 ページレイアウト 数式 データ 校閲 表示 ヘルプ 日本日本 |                          |                             |               |              |                                          |                                  |                 |           |                  |        |   |
| ()<br>1 | -<br>-<br>-<br>-<br>-<br>-<br>-<br>-<br>-<br>-   | Arial v 1                | $1 \sim A^{*} A^{*} \equiv$ | = = ≫ - 8     | の 折り返して全体を表示 | する 標準                                    | <ul> <li>条件付き テーブルとして</li> </ul> | 100 挿入 削除 書す    | ∑ オート SUM | ~ Ac<br>Z<br>並べ書 | 了 🔎    |   |
| 元(      | · ダ<br>涙す クリップボード F                              |                          | i i · _ =                   |               |              | IZ ◇ M <mark>8</mark> ◇ 70 <b>2</b> [:00 | *** 書式 * 書式 設定 *<br>G スタイル       | スタイル × × × × セル | 🔗 ሳሀም ~   | フィルら<br>編集       | > 選択 > | ~ |
| B2      |                                                  | / fx                     |                             |               |              |                                          |                                  |                 |           |                  |        | ~ |
|         | А                                                | В                        | С                           | D             | E            | F                                        | G                                | н               | 1         | J                | к      |   |
| 1       | 氏名(必須)                                           | email(必須)                | メール受信 (必須)                  | password (必須) | 権限(必須)       | 上司(いない場合、空欄)                             | 理論学習【ブレーヤー編】                     | 理論学習【マネージャー編】   | ソシキサーベイ   | 評価               | 報告管理   |   |
| 2       | 山田太郎                                             | sample@sample.com        | 受信                          | sample0123    | システム管理者      | 山内哲也                                     | ON                               | ON              | ON        | ON               | ON     |   |
| 3       | 青井紗耶香                                            | sample2@sample.com       | 受信                          | sample0123    | システム管理者      |                                          | ON                               | ON              | ON        | ON               | ON     |   |
| 4       | 浜口直哉                                             | sample3@sample.com       | 受信                          | sample0123    | システム管理者      |                                          | ON                               | ON              | ON        | ON               | ON     |   |
| 5       | シキガク次郎                                           | jiroshikigaku@sample.com | 受信                          | sample0123    | 一般ユーザー       |                                          | ON                               | ON              | ON        | ON               | ON     |   |
| 6       | 安達祥子                                             | sample5@sample.com       | 受信                          | sample0123    | 一般ユーザー       | 青井紗耶香                                    | ON                               | ON              | ON        | ON               | ON     |   |
| 7       | 新庄透                                              | sample0@sample.com       | 受信                          | sample0123    | 一般ユーザー       | 山内哲也                                     | ON                               | ON              | ON        | ON               | ON     |   |
| 8       | 山内哲也                                             | sample7@sample.com       | 受信                          | sample0123    | 一般ユーザー       |                                          | ON                               | ON              | ON        | ON               | ON     |   |
| 9       | 多田唯人                                             | sample8@sample.com       | 受信                          | sample0123    | 一般ユーザー       | 新庄透                                      | ON                               | ON              | ON        | ON               | ON     |   |
| 10      |                                                  |                          |                             |               | +            |                                          |                                  |                 |           |                  |        |   |
| 11      |                                                  |                          |                             |               |              |                                          |                                  |                 |           |                  |        |   |

## 7. 入力したExcelファイルを保存し、「インポート」をクリックし、保存したExcelファイルを選択して完了

| යිා                               |                     |               |                          |         |        |         | FAQ | 株式会社00 | ~ 山田太郎                        |
|-----------------------------------|---------------------|---------------|--------------------------|---------|--------|---------|-----|--------|-------------------------------|
| ★-ム                               | ホーム/設定/ユーザー管理       |               |                          |         |        |         |     |        |                               |
| こ 組織図                             | 設定                  |               |                          |         |        |         |     |        |                               |
| ₩ ソシキサーベイ                         |                     |               |                          |         |        |         |     |        |                               |
| 更論学習 (ブレーヤー編)                     | ユーザー管理アプ            | カウントの割り当て     | 上司設定                     | 組織図     |        |         |     |        | _                             |
| <ul> <li>理論学習【マネージャー編】</li> </ul> | ユーザー新規登録            |               |                          |         |        |         |     |        |                               |
| a) 1745                           |                     |               |                          |         |        |         |     |        |                               |
| ■ 報告管理                            | ユーザー数<br>15 / ※ 人   |               |                          |         |        |         |     |        |                               |
|                                   | 絞り込み                | Excel 77      | イルでの一括管理                 |         |        |         |     |        |                               |
|                                   | P ⊐-೮-%             | 検索・インオ        | ペート エクスポート               | テンプレートを | ダウンロード |         |     |        |                               |
|                                   | ユーザー名 ◇ 所属部門        | 名 (2) 税職名 (2) | メールアドレス ႏ                | メール通知 〇 | 就變状況 ○ | 権限 ○    |     |        |                               |
|                                   | 山田太郎 社長             |               | sample@sample.com        | 受信      | 在籍中    | システム管理者 | 22  | × 刑印8  |                               |
|                                   | <b>資井</b> 青井紗耶香 管理部 | 創長            | sample2@sample.com       | 受信      | 在籍中    | システム管理者 | 編集  | × 削篩   |                               |
|                                   | 項D 浜口直哉 営業部         | 部長            | sample3@sample.com       | 受信      | 在籍中    | システム管理者 | 編集  | × 前除   |                               |
|                                   | シキ シキガク次郎           |               | jiroshikigaku@sample.com | 受信      | 在籍中    | 一般ユーザー  | 編集  | × 約時   |                               |
| K                                 | 安建祥子 営業2課           |               | sample5@sample.com       | 受信      | 在籍中    | 一般ユーザー  | 編集  | × 削除   | お問い合わせ<br>お問い合わせの際はFAOもご参照下さい |
| O RZ                              | 新庄 新庄遗 管理1課         |               | sample0@sample.com       | 受信      | 在籍中    | 一般ユーザー  | 展集  | ×剤肆    | 選挙クラウドのよくある質問                 |

# 1ユーザーずつパスワードを変更する方法

1. メールアドレス・パスワードを入力し、「ログインする」をクリック

識学クラウドURL: <u>https://shikigakucloud.com/</u>

| c(S)                                                                 |
|----------------------------------------------------------------------|
| メードレス                                                                |
| メールアドレス                                                              |
| パスワード                                                                |
| /(スワード<br>つ Xmbr/u(X2)-ドルンカを名称する<br>ログインする                           |
| (1) 11 日本の方<br>初期252(3) 12 月1日 (Nurladed) から                         |
| ユ <b>ーダーの方</b><br>冒壁者が今時時まれているメールプドレスリイスワートでログイン下さい                  |
| R-R-R-R-27/D-1274 (* 88.4.886/2018 2051-95.57) Ogyvyn (S9802644), Lu |

2. 組織選択画面から、自社グループをクリック

| යහ                              |                        |
|---------------------------------|------------------------|
| 組織選択                            |                        |
| <b>建</b> 调学会同                   | >                      |
| @ #X#t00                        | >                      |
| 株式会社調学会式サイト 個人類時候課方針 お時い合わせ Cod | pyright©SHIKIGAKU, Ltd |
|                                 |                        |

3. 「設定」クリック

| යහ                                |                                  |         |          | FAQ | 株式会社00 ~   | 山田太郎                      |
|-----------------------------------|----------------------------------|---------|----------|-----|------------|---------------------------|
| <b>斧</b> ホーム                      | <ul> <li>⑦ 初期設定動画はこちら</li> </ul> |         |          |     |            |                           |
| お 組織図   と ソシキサーベイ                 |                                  |         |          |     |            |                           |
| ・ 理論学習【プレーヤー編】                    |                                  |         |          |     |            |                           |
| <ul> <li>理論学習【マネージャー編】</li> </ul> |                                  |         | 理論学習     |     |            |                           |
| ■ 評価                              | 料理に                              | 99+9-74 | 【プレーヤー編】 | J   |            |                           |
| ₩ 報告管理                            | $\bigcirc$                       |         |          |     |            |                           |
|                                   | 理論学習<br>【マネージャー編】                | 評価      | 報告管理     |     |            |                           |
|                                   |                                  |         |          |     |            |                           |
|                                   | <u>२</u> ०२<br>छक्र              |         |          |     |            |                           |
|                                   |                                  |         |          |     |            |                           |
| <                                 | お知らせ・アップデート情報                    | R       | もっと見る    | 5   | ※お問い合      | お問い合わせ<br>わせの際はFAQもご参照下さい |
| ✿ 設定                              | アップデート 2022/07/05 (火)            |         |          |     | <b>進</b> 学 | クラウドのよくある質問<br>*          |

#### 4. 「ユーザー管理」をクリック

| යහ              |         |            |                                       | FAQ | 株式会社〇〇 ~ | 山田太郎                           |
|-----------------|---------|------------|---------------------------------------|-----|----------|--------------------------------|
| <b>*</b> -4     | 志 / 山一本 |            |                                       |     |          |                                |
| A long          |         |            |                                       |     |          |                                |
| ₩ ソシキサーペイ       | 設定のメニュー |            |                                       |     |          |                                |
| ・ 理論学習【ブレーヤー編】  |         | •          | 0                                     |     |          |                                |
| ・ 理論学習【マネージャー編】 | زھ      | ă→à        | a a a a a a a a a a a a a a a a a a a |     |          |                                |
| ₽ 744           | ユーザー管理  | アカウントの割り当て | 上司設定                                  |     |          |                                |
| ■ 報告管理          |         |            |                                       |     |          |                                |
|                 | @j      | ණ          | C                                     |     |          |                                |
|                 | ユーザー設定  | 組織設定       | 営業日設定                                 |     |          |                                |
|                 |         |            |                                       | )   |          |                                |
|                 |         |            |                                       |     |          |                                |
|                 |         |            |                                       |     |          |                                |
|                 |         |            |                                       |     |          |                                |
| 4               |         |            |                                       |     |          | お問い合わせ                         |
| <b>Q</b> 10/2   |         |            |                                       |     | 三お明い合語で  | わせの際はFAQもご参照下さい<br>クラウドのよくある質問 |

#### 5. パスワードを変更したいユーザーの「編集」をクリック

| ŝ                                 |                        |                          |         |        |         | FAQ  | 株式会社00 | ~ 山田太郎                         |
|-----------------------------------|------------------------|--------------------------|---------|--------|---------|------|--------|--------------------------------|
| <b>☆</b> ホーム                      | ホーム / 設定 / ユーザー管理      |                          |         |        |         |      |        |                                |
| A 組織回                             | 設定                     |                          |         |        |         |      |        |                                |
| ₩ ソシキサーペイ                         |                        |                          |         |        |         |      |        |                                |
| ・ 理論学習【ブレーヤー編】                    | ユーザー管理 アカウントの割り当て      | 上司設定                     | 組織図     |        |         |      |        | _                              |
| <ul> <li>理論学習【マネージャー編】</li> </ul> | ユーザー新規登録               |                          |         |        |         |      |        |                                |
| ■ 評価                              |                        |                          |         |        |         |      |        |                                |
| ■ 報告管理                            | ユーザー数<br>15 / ® 人      |                          |         |        |         |      |        |                                |
|                                   | 成り込み Excelフ            | アイルでの一括管理                |         |        |         |      |        |                                |
|                                   | ク ユーザー名 検索 イン          | ボート エクスポート               | テンプレートを | ダウンロード |         |      |        |                                |
|                                   | ユーザー名 〇 所属部門名 〇 役職名 〇  | メールアドレス 0                | メール通知 0 | 就意状况 🗘 | 欄用 ○    |      |        |                                |
|                                   | 山田太郎 社長                | sample@sample.com        | 受信      | 在歸中    | システム管理者 | 減失   | × 制雄   |                                |
|                                   | <b>内井</b> 青井砂耶香 管理部 部長 | sample2@sample.com       | 受信      | 在藉中    | システム管理者 | ME   | × 808  |                                |
|                                   | (AD) 浜口直哉              | sample3@sample.com       | 受信      | 在籍中    | システム管理者 | 補集   | ×利律    |                                |
|                                   | シキ シキガク次郎              | jiroshikigaku@sample.com | 受信      | 在藉中    | 一般ユーザー  | NES: | × 808  |                                |
| ×.                                | 安建 安達祥子 営業2課           | sample5@sample.com       | 受信      | 在腸中    | 一般ユーザー  | 編集   | × 808  | お問い合わせ<br>※お問い合わせの際はFAQもご参照下さい |
| 🗘 ikż                             | · 新庄遗 管理1課             | sample0@sample.com       | 受信      | 在鵝中    | 一般ユーザー  |      | × 税除   | 調学クラウドのよくある質問                  |

## 6.新しいパスワードを設定し、「保存」をクリックして完了

| <ul> <li>株式会社OO x</li> <li>← → C (ii shikigakucloud.com</li> </ul>                | +<br>/classroom/settings/users/116583/edit?nv=t                                   | v – 6 ×<br>1.50×1.00 ± 0.00 ± 1.50 ± 1.50 ± 1. |
|-----------------------------------------------------------------------------------|-----------------------------------------------------------------------------------|----------------------------------------------------------------------------------------------------|
| ්                                                                                 |                                                                                   | FAQ 株式会社〇〇 ~ 🔟 山田大部                                                                                                    |
| <b>谷</b> ホーム                                                                      | 浜口 画像をアップロードする                                                                    |                                                                                                    |
| ビ ソシキサーペイ                                                                         | ユーザー名<br>海口連載                                                                     | 【パスワード入力規則】                                                                                                    |
| <ul> <li>         ・ 理論学習         「ブレーヤー編]         ・         ・         ・</li></ul> | メールアドレス                                                                           | •半角入力                                                                                                    |
|                                                                                   | sample3@sample.com<br>メール通知                                                       | ·文字数:10文字以上64文字以下                                                                                                    |
| ■ 報告管理                                                                            | <ul> <li>三 不正なアドレスでメールが不達だった場合、目動的に停止になります。</li> <li>受信</li> <li>() 使い</li> </ul> | ・半角英字、半角数字、半角記号を2種類以上掛け合わせ                                                                                                    |
|                                                                                   | パスワード ※変更がある場合のみ入力     パスワードを入力                                                   | ※半角英字は大文字小文字どちらも可                                                                                                    |
|                                                                                   | バスワードを確認                                                                          |                                                                                                    |
|                                                                                   | パスワードを入力<br>就業状況                                                                  |                                                                                                    |
|                                                                                   | 在職中・・                                                                             | 1                                                                                                    |
| <ul> <li>Rž</li> </ul>                                                            | <b>権限</b><br>システム管理者 ~                                                            | (1) (1) (1) (1) (1) (1) (1) (1) (1) (1)                                                                                                    |